# БЛОК ТЕЛЕМЕТРИЧЕСКОЙ ПАМЯТИ

ограничителя нагрузки крана (ограничителя грузоподъемности)

ОНК - 140

# Инструкция пользователя

ЛГФИ.408844.009 И1

### По вопросам продаж и поддержки обращайтесь:

Архангельск +7 (8182) 45-71-35 Астана +7 (7172) 69-68-15 Астрахань +7 (8512) 99-46-80 Барнаул +7 (3852) 37-96-76 Белгород +7 (4722) 20-58-80 Брянск +7 (4832) 32-17-25 Владивосток +7 (4232) 49-26-85 Владимир +7 (4922) 49-51-33 Волгоград +7 (8442) 45-94-42 Воронеж +7 (4732) 12-26-70 Екатеринбург +7 (343) 302-14-75 Иваново +7 (4932) 70-02-95 Ижевск +7 (3412) 20-90-75 Иркутск +7 (3952) 56-24-09 Йошкар-Ола +7 (8362) 38-66-61 Казань +7 (843) 207-19-05

Калининград +7 (4012) 72-21-36 Калуга +7 (4842) 33-35-03 Кемерово +7 (3842) 21-56-70 Киров +7 (8332) 20-58-70 Краснодар +7 (861) 238-86-59 Красноярск +7 (391) 989-82-67 Курск +7 (4712) 23-80-45 Липецк +7 (4712) 20-01-75 Магнитогорск +7 (3519) 51-02-81 Москва +7 (499) 404-24-72 Мурманск +7 (8152) 65-52-70 Наб.Челны +7 (8552) 91-01-32 Ниж.Новгород +7 (831) 200-34-65 Нижневартовск +7 (3466) 48-22-23 Нижнекамск +7 (8555) 24-47-85 Новороссийск +7 (8617) 30-82-64 Новосибирск +7 (383) 235-95-48 Омск +7 (381) 299-16-70 Орел +7 (4862) 22-23-86 Оренбург +7 (3532) 48-64-35 Пенза +7 (8412) 23-52-98 Первоуральск +7 (3439) 26-01-18 Пермь +7 (342) 233-81-65 Ростов-на-Дону +7 (863) 309-14-65 Рязань +7 (4912) 77-61-95 Самара +7 (846) 219-28-25 Санкт-Петербург +7 (812) 660-57-09 Саранск +7 (8342) 22-95-16 Саратов +7 (845) 239-86-35 Смоленск +7 (4812) 51-55-32 Сочи +7 (862) 279-22-65 Ставрополь +7 (8652) 57-76-63 Сургут +7 (3462) 77-96-35 Сызрань +7 (8464) 33-50-64 Сыктывкар +7 (8212) 28-83-02 Тверь +7 (4822) 39-50-56 Томск +7 (3822) 48-95-05 Тула +7 (4872) 44-05-30 Тюмень +7 (3452) 56-94-75 Ульяновск +7 (8422) 42-51-95 Уфа +7 (347) 258-82-65 Хабаровск +7 (421) 292-95-69 Чебоксары +7 (8352) 28-50-89 Челябинск +7 (351) 277-89-65 Череповец +7 (8202) 49-07-18 Ярославль +7 (4852) 67-02-35

сайт: aemz.pro-solution.ru | эл. почта: azm@pro-solution.ru телефон: 8 800 511 88 70

# Содержание

|                                                                |    | Лист |
|----------------------------------------------------------------|----|------|
| 1 Назначение                                                   | 3  |      |
| 2 Общие сведения                                               | 3  |      |
| 3 Условия выполнения работ                                     | 4  |      |
| 3.1 Требования к наладчику                                     | 4  |      |
| 3.2 Оборудование                                               | 4  |      |
| 3.3 Защита от статического электричества                       |    | 4    |
| 3.4 Порядок считывания информации о работе крана с БТП ОНК-140 | 5  |      |
| 3.5 Требования к конфигурации персонального компьютера         |    | 5    |
| 4 Методика считывания телеметрической информации               | 5  |      |
| 4.1 Считывание информации с БТП в САИ-1                        | 5  |      |
| 4.1.1 Общие сведения о САИ-1                                   | 5  |      |
| 4.1.2 Порядок считывания информации                            | 5  |      |
| 4.2 Считывание информации с САИ-1 в персональный компьютер     | 6  |      |
| 4.3 Анализ считанной информации                                | 9  |      |
| 4.3.1 Окно "Просмотр ресурса и координатной защиты"            | 9  |      |
| 4.3.2 Окно "Просмотр хронологии последних часов работы крана"  | 12 |      |
| 4.4 Справочная информация (Расшифровка кодов)                  | 13 |      |
| 4.4.1 Дискретные входы                                         | 14 |      |
| 4.4.2 Выходные реле (Дискретные выходы)                        | 14 |      |
| 4.4.3 Введенные и сработавшие ограничения                      | 15 |      |
| 4.4.4 Классификатор отказов САИ-1                              | 15 |      |

Настоящая инструкция определяет порядок действий при считывании информации с блока телеметрической памяти (БПТ) ограничителя нагрузки крана ОНК-140 и порядок пользования программой анализа информации, записанной в БТП.

# 1 Назначение

Инструкция предназначена для наладчиков и инженерно-технических работников (ИТР), ответственных за содержание грузоподъемных машин в исправном состоянии, занимающихся техническим обслуживанием прибора ОНК-140 с встроенным БТП.

Инструкция содержит перечень действий, которые необходимо выполнить при считывании и расшифровке информации, записанной в БТП ограничителя ОНК-140 в процессе его работы в составе крана.

Примечания

1 Съем информации с БТП и ее расшифровка должны проводиться в присутствии ИТР.

2 Периодический съем информации с БТП ограничителя проводится при проведении сезонного обслуживания грузоподъемных машин.

# 2 Общие сведения

2.1 Блок телеметрической памяти конструктивно размещен на плате контроллера блока обработки данных (БОДа) ограничителя ОНК-140 и подключен к выходному печатному разъему X3 (см. рисунок 1), через который производится считывание информации с БТП.

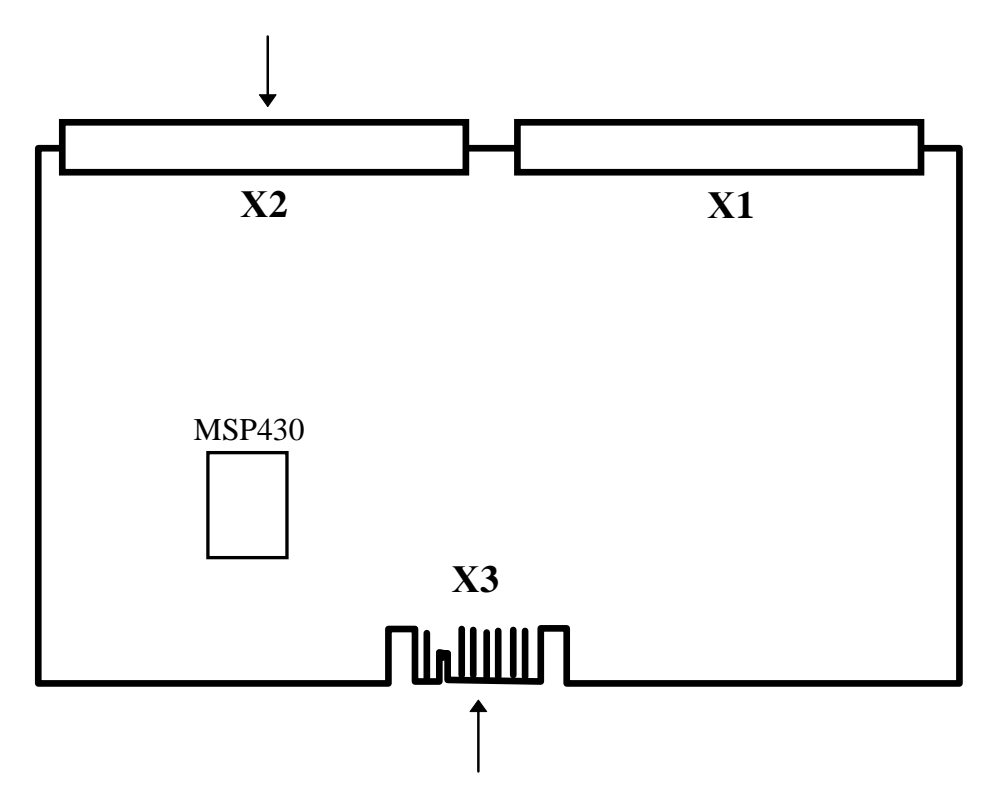

Рисунок 1 - Внешний вид платы контроллера БОДа

2.2 Адресное пространство БТП условно разбито на две области:

- первая область предназначена для регистрации величины и длительности статических и динамических нагрузок в течение всего срока службы крана;

- вторая область предназначена для регистрации информации о включениях механизмов крана, текущих параметрах и длительности операций, выполненных краном в течение последних 4 часов работы крана.

2.3 Информация, считанная с БТП, может быть использована как при анализе аварийных ситуаций, так и при определении степени износа крана.

# 3 Условия выполнения работ

### 3.1 Требования к наладчику

3.1.1 Наладчик должен уметь работать на персональном компьютере (ПК), совместимом с IBM-PC, в среде MS-DOS, Norton Comander или WINDOWS.

3.1.2 Наладчик обязан изучить руководство по эксплуатации ЛГФИ.408844.009 РЭ (далее - РЭ) ограничителя нагрузки крана ОНК-140 для соответствующей модели крана.

Внимание ! В разделе 4.4 инструкции приведена справочная информация, предназначенная для использования в процессе работы с прибором.

## 3.2 Оборудование

Для считывания информации с БТП необходимо следующее оборудование:

- IBM-PC совместимый ПК с операционной системой MS-DOS версии не ниже 3.0;

- матричный принтер с системой команд EPSON;

- считыватель телеметрической информации СТИ-1.

Примечания

1 Считыватель телеметрической архивной информации СТИ-1 поставляется заводомизготовителем ограничителя ОНК-140 по отдельному заказу.

2 В комплект поставки СТИ-1 входят:

- считыватель архивной информации САИ-1 ЛГФИ.301412.039;

- кабель соединительный ЛГФИ.685621.097 (для подключения БТП-1 и БТП-2 к САИ-1) \*

;

- кабель соединительный ЛГФИ.685621.096 (для подключения БТП-2 к САИ-1);

- программа анализа телеметрической информации ЛГФИ.00002-хх (х - натуральные целые числа от 0 до 9; хх - номер версии программы);

- инструкция пользователя ЛГФИ.408844.009 И1.

3 Считывание информации с БТП-1 возможно только через разъем Х2 платы (см. рисунок 1) с помощью жгута ЛГФИ.685621.097.

Считывание информации с БТП-2 возможно как с разъема X2 платы с помощью жгута ЛГФИ.685621.097, так и с печатного разъема X3 с помощью жгута ЛГФИ.685621.096.

Платы контроллера с БТП-1 и с БТП-2 легко различимы по следующему признаку: конструктивное исполнение печатного разъема ХЗ платы с БТП-1 исключает возможность подключения к нему жгута ЛГФИ.685621.096.

-----

\*) БТП-1 - БТП контроллера первоначальной разработки;

БТП-2 - БТП контроллера более поздней модели.

При работе с БТП наладчик должен знать и выполнять требования по защите электронных приборов от статического электричества (ОСТ II 073.062-84).

Перед началом работы с БТП наладчик должен снять с себя заряд статического электричества, прикоснувшись к заземленному предмету.

#### 3.4 Порядок считывания информации о работе крана с БТП ОНК-140

3.4.1 Считывание информации о работе крана с БТП ограничителя ОНК-140 проводится наладчиком приборов безопасности под контролем ИТР, ответственного за содержание грузоподъемных машин в исправном состоянии.

3.4.2 Снятие информации проводится при проведении сезонного технического обслуживания и при очередных технических освидетельствованиях крана, после текущего и капитального ремонтов крана, авариях, а также по требованию органов госгортехнадзора или ИТР по надзору.

3.4.3 После завершения считывания информации о работе крана с БТП ИТР, ответственный за содержание грузоподъемных машин в исправном состоянии, обязан выполнить действия, предусмотренные в п. 1.5.4 РЭ, и сделать запись в журнал ремонта крана.

3.4.4 Снятие информации производится в два этапа.

На первом этапе считывается информация с БТП изделия через жгут в считыватель архивной информации САИ-1.

На втором этапе информация с САИ-1 через параллельный порт записывается в файл BLACKBOX.BIN персонального компьютера.

### 3.5 Требования к конфигурации персонального компьютера

Операционная система MS-DOS версии не ниже 3.0 или WINDOWS любой версии.

В рабочей директории должны находиться исполняемые файлы программы:

- Procesb2.exe;

- Sai.exe.

Размер свободного адресного пространства на диске с исполняемыми файлами - не менее 100 Кбайт.

Размер свободной оперативной памяти - не менее 400 Кбайт.

# 4 Методика считывания телеметрической информации

## 4.1 Считывание информации с БТП в САИ-1

## 4.1.1 Общие сведения о САИ-1

Считыватель архивной информации САИ-1 позволяет производить запись и хранение информации с БТП четырех ограничителей ОНК-140.

Каждому блоку записанной в САИ-1 информации присваивается порядковый номер. Номер блока информации, с которым производится работа, отображается индикаторами ОНК2 и ОНК1 (младший разряд) в двоичном коде: 00, 01, 10, 11 (0 - индикатор выключен, - не горит; 1 - индикатор включен, - горит).

При этом коды 00, 01, 10 и 11 соответствуют блоку считанной в САИ-1 информации с БТП первого, второго, третьего и четвертого ограничителя ОНК-140.

4.1.2 Порядок считывания информации

4.1.2.1 Выключить питание ограничителя.

4.1.2.2 Вскрыть боковой люк блока обработки данных (БОДа) ограничителя для доступа к печатному разъему, обеспечивающему возможность считывания информации с БТП.

4.1.2.3 Подсоединить САИ-1 посредством жгута ЛГФИ.685621.096 к разъему X3 платы контроллера с БТП (см. рисунок 1).

Примечание - Если разъем жгута ЛГФИ.685621.096 не входит в прорези разъема ХЗ платы, необходимо извлечь плату из БОДа и подсоединить САИ-1 посредством жгута ЛГФИ.685621.097 к разъему Х2 платы.

4.1.2.4 Установить рычаги-фиксаторы платы контроллера в положение, обеспечивающее выход платы из зацепления с разъемами кросс-платы БОДа.

4.1.2.5. Для считывания информации с БТП в САИ-1 необходимо нажать и удерживать кнопку включения питания Ф.

При наличии свободного места в памяти САИ-1 на индикаторах ОНК1, ОНК2 отображается код, указывающий номер блока памяти считывателя, в который записалась информация с подключенного к нему БТП.

В процессе считывания (порядка 30 с) должны последовательно загореться и погаснуть индикаторы MC1, MC2, MC1 и MC2, а по окончании считывания должен загореться зеленым цветом индикатор ГОДЕН/БРАК.

После включения зеленого индикатора ГОДЕН (указывающего на то, что информация с БТП считана) необходимо отпустить кнопку  $\bigcirc$  и выполнить операции по п. 4.1.2.7.

4.1.2.6 При отсутствии свободного места в памяти САИ-1 мигает зеленый индикатор ГОДЕН. В этом случае необходимо произвести *стирание* ранее записанной в считыватель информации: удерживая кнопку <sup>(1)</sup>, нажать и отпустить кнопку <sup>(2)</sup>.

При этом *однократное* нажатие кнопки <sup>⋊</sup> очищает (стирает) объем памяти САИ-1, необходимый для считывания информации *с одного* БТП; *четырехкратное* нажатие очищает все четыре блока памяти считывателя.

После очистки хотя бы одного блока памяти САИ-1 индикатор ГОДЕН прекращает мигать и зажигается зеленым цветом.

Произведя очистку памяти САИ-1, выполнить операции по п. 4.1.2.5 (считывание информации с БТП).

Примечание - Если при выполнении операций по пп. 4.1.2.5, 4.1.2.6 включается красный индикатор БРАК (отказ считывателя или линий связи САИ-1 с БТП), необходимо произвести классификацию отказа по п. 4.4.4, проверить работу считывателя (по указанной выше методике) с другим экземпляром ограничителя ОНК-140 и в случае подтверждения характера отказа направить САИ-1 на предприятие-изготовитель или в ремонтную организацию, указав в сопроводительном письме код и причину отказа считывателя (см. таблицу 4). Если при работе с другим экземпляром ОНК отказ САИ-1 не подтвердился, неисправен один из ограничителей.

4.1.2.7 Отсоединить САИ-1 от БТП.

Вставить плату контроллера в БОД до упора, закрепить ее фиксаторами, закрыть и опломбировать боковой люк БОДа.

# 4.2 Считывание информации с САИ-1 в персональный компьютер

4.2.1 Включить компьютер и установить среду DOS, Norton Comander.

4.2.2 Вставить дискету с программой ЛГФИ.00002-хх в "карман" ПК.

Раскрыть содержимое дискеты на экране монитора: одновременно нажать клавиши Alt и F1, выбрать диск A и нажать клавишу ENTER.

4.2.3 Создав директорию "ВТР-ОNК" ("БТП-ОНК", - рекомендуемое название) на одном (любом) из жестких дисков ПК, *скопировать* в нее содержимое дискеты.

Изъять дискету из "кармана" ПК.

Примечание - Операции по п. 4.2.3 можно не выполнять, однако в этом случае при дальнейшей работе с исполняемыми файлами программы (работы по п. 4.2.4 и далее) необходимо быть очень внимательным, чтобы не испортить содержимое рабочих файлов дискеты.

4.2.4 Перейти в директорию "BTP ONK" с исполняемыми файлами программы.

Запустить на исполнение файл Sai.exe программы [Установить маркер (курсор) на имя файла Sai.exe и нажать клавишу ENTER или кнопку BUT1 "мышки"].

4.2.5 Если программа обнаружит в системе больше одного параллельного порта, на экран монитора компьютера выдастся сообщение, указанное в п. 4.2.6.

Если программа обнаружит, что в системе используется один параллельный порт (LPT1), на экран монитора выдастся сообщение, указанное в п. 4.2.7.

4.2.6 Проконтролировать сообщение и запрос:

В системе обнаружены порты: LPT1 LPT2 LPT3 Ввести номер порта LPTх для подключения САИ-1 (Нажать клавишу 1, 2 или 3):

Подтвердить ввод номера порта нажатием клавиши ENTER.

4.2.7 Проконтролировать сообщение и запрос (см. также рисунок 2):

Подключить САИ-1 к порту LPTx компьютера.

Нажать ENTER для начала работы или ESC для закрытия программы (завершения работы)

Если была нажата клавиша ESC, на экран монитора компьютера выдастся сообщение, указанное в п. 4.2.8 (Завершение работы с САИ-1).

Если была нажата клавиша ENTER, на экран монитора компьютера выдастся сообщение, указанное в п. 4.2.9.

4.2.8 Проконтролировать сообщение:

Завершение работы программы по ESC

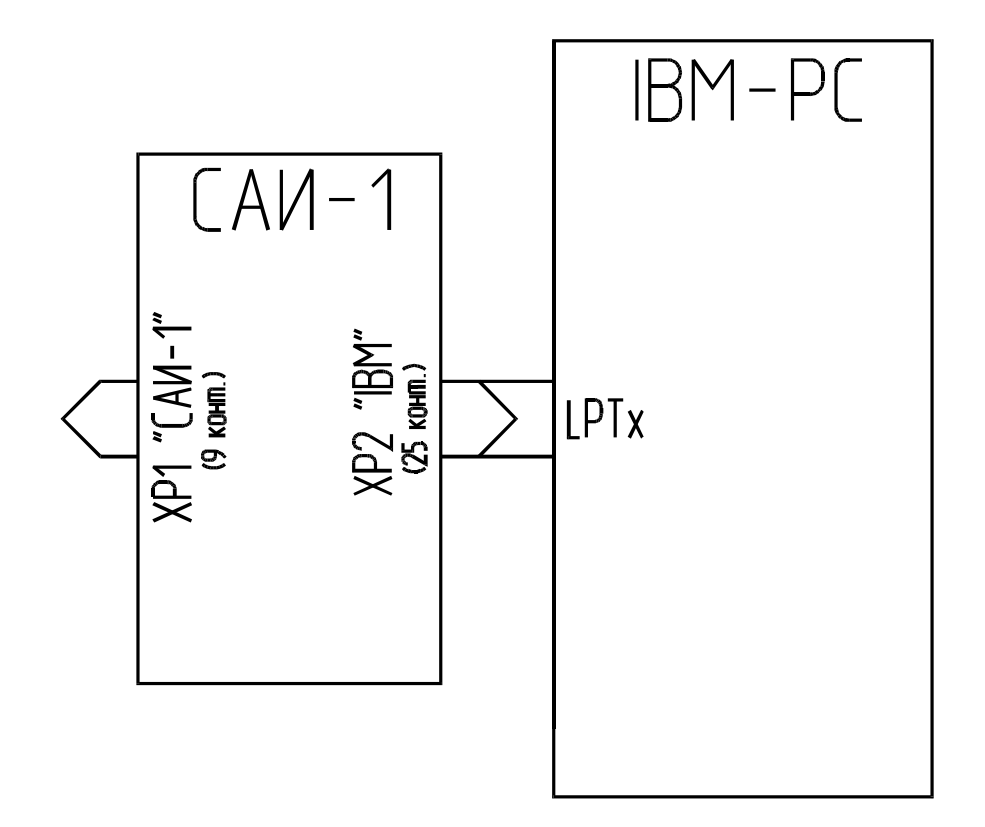

Рисунок 2 - Схема подключения САИ-1 к ПК

4.2.9 Проконтролировать сообщение и запрос:

Ввести номер блока памяти САИ-1, который должен быть считан в память компьютера (Нажать клавишу 0, 1, 2 или 3):

Подтвердить ввод номера блока памяти САИ-1 нажатием клавиши ENTER.

Примечание - За один сеанс работы по п. 4.2 в ПК может быть считана информация лишь с одного блока памяти САИ-1 (*информация о работе одного крана*).

4.2.10 Ответить на сообщения-запросы компьютера по следующему примеру, подтверждая ответ нажатием клавиши ENTER.

Ввести тип крана - КС-4572 Ввести порядковый номер крана - 168 Ввести тип ограничителя - ОНК-140 Ввести порядковый номер ограничителя - 805004 Ввести порядковый номер контроллера - 805012 Ввести фамилию пользователя - Иванов Ввести имя пользователя - Иван Ввести отчество пользователя - Иванович Ввести текущую дату (xx.xx.xx) - 01.02.98

После ответа на последний запрос проконтролировать сообщение:

Считана зона № 1

Считана зона № 2

Считана зона № 3

Отсоединить САИ-1 от компьютера и нажать любую из клавиш последнего

4.2.11 Отключив САИ-1 от компьютера и нажав любую из клавиш последнего, проконтролировать сообщение:

Нормальное завершение программы !

Содержимое блока памяти № xx считывателя САИ-1 записано в файл blackbox.bin в двоичном коде

Внимание ! Подстыковку (отстыковку) САИ-1 к (от) компьютеру производить только во время выдачи соответствующего запроса программы (В эти моменты времени гарантируются нулевые напряжения между всеми проводами выходного разъема компьютера).

# 4.3 Анализ считанной информации

Перейти в директорию с исполняемыми файлами программы.

Запустить на исполнение файл Procesb2.exe программы, обеспечивающий анализ информации файла BLACKBOX.BIN.

Программа открывает окно "Просмотр ресурса и координатной защиты".

## 4.3.1 Окно "Просмотр ресурса и координатной защиты"

4.3.1.1 Проконтролировать на дисплее окно, в котором содержится:

- информация о величинах и длительностях нагрузок, накопленная в течение всего срока работы крана;

- информация о степени износа крана;

- информация о последних введённых параметрах координатной защиты.

Вид окна с данными, приведенными в качестве примера, показан на рисунках 3 и 4 соответственно для версии "0" и "1" "черного ящика".

Примечание - Программа анализа телеметрической информации ЛГФИ.00002 автоматически определяет версию "черного ящика" и выдает соответствующий ей вид окна "Просмотр ресурса и координатной защиты".

4.3.1.2 Команда F1

По команде F1 программа переходит к окну "Просмотр хронологии последних часов работы крана" (см. п. 4.3.2).

4.3.1.3 Команда F10

По команде F10 программа завершается и передаёт управление операционной системе персонального компьютера.

| Информацию о кране КС-4572 № 168                                                                                                    |                               |              |  |  |
|----------------------------------------------------------------------------------------------------|-------------------------------|--------------|--|--|
| (ограничитель ОНК-140 № 805004, контроллер № 805012)                                                                                                    |                               |              |  |  |
| СНЯЛ                                                                                                    | и Иванов Иван Иванович 01.02. | 98 г.        |  |  |
| Дата устан                                                                                                    | ювки ограничителя на кран 09  | .11.1997 г.  |  |  |
| Диапазон нагрузок                                                                                                    | Число циклов                  | Моточасы     |  |  |
| $\mathbf{M}=\mathbf{Q}\ /\ \mathbf{Q}_{\mathrm{MAX}}\text{, }\%$                                                                                                    | Ci                            | ti           |  |  |
| 0 < M < 12,5                                                                                                    | 0                             | 0ч2мин43с    |  |  |
| 12,5 < M < 25                                                                                                    | 0                             | 0ч0мин2с     |  |  |
| 25 < M < 50                                                                                                    | 0                             | 0ч0мин2с     |  |  |
| 50 < M < 100                                                                                                    | 0                             | 0ч0 мин 4 с  |  |  |
| 100 < M                                                                                                    | 3                             | 0ч1 мин 46 с |  |  |
| Суммарная наработка                                                                                                    | 3                             | 0ч4 мин 37 с |  |  |
| Моточас последней перегрузи                                                                                                    | ки > 110 %                    | 0ч4 мин 33 с |  |  |
| Класс использования по ИСО 4301/1 (ГОСТ 25546-82) U9 (С9)<br>Коэффициент распределения нагрузок по ИСО 4301/1 (ГОСТ 25546-82) Q4<br>Группа режима работы крана:<br>по ИСО 4301/1 A9 |                               |              |  |  |
| правила Госгортехнадзора (Л)                                                                                                    |                               |              |  |  |
|                                                                                                    |                               |              |  |  |
| Параметры координатной защиты                                                                                                    |                               |              |  |  |
| Поворот влево град.                                                                                                    |                               |              |  |  |
| Поворот вправо град.                                                                                                    |                               |              |  |  |
| Критичный вылет м                                                                                                    |                               |              |  |  |
| Критичный угол град.                                                                                                    |                               |              |  |  |
| Потолок м                                                                                                    |                               |              |  |  |
| Введенные ограничения - ОТСУТСТВУЮТ                                                                                                    |                               |              |  |  |
| Время модификации ограничений - 14 ч 00 м                                                                                                    |                               |              |  |  |
| Контроль по сумме координатной защиты - НОРМА                                                                                                    |                               |              |  |  |
| F1 Просмотр F10 Выход                                                                                                    |                               |              |  |  |

Рисунок 3 - Вид окна "Просмотр ресурса и координатной защиты" (версии "0" "черного

| Информацию о кра                                                    | Информацию о кране КС-4572 № 168 |  |  |  |  |
|---------------------------------------------------------------------|----------------------------------|--|--|--|--|
| (ограничитель ОНК-140 № 8                                           | 05004, контроллер № 805012)      |  |  |  |  |
| снял Иванов Иван Иванович 01.02.98 г.                               |                                  |  |  |  |  |
| Дата установки ограничи                                             | теля на кран 09.11.1997 г.       |  |  |  |  |
| Диапазон нагрузок                                                   | Число циклов                     |  |  |  |  |
| $\mathbf{M} = \mathbf{Q} / \mathbf{Q}_{\mathrm{MAX}},  \mathbf{\%}$ | Ci                               |  |  |  |  |
| 0 < M < 12,5                                                        | 14                               |  |  |  |  |
| 12,5 < M < 25                                                       | 18                               |  |  |  |  |
| 25 < M < 50                                                         | 14                               |  |  |  |  |
| 50 < M < 100                                                        | 11                               |  |  |  |  |
| 100 < M                                                             | 14                               |  |  |  |  |
| Общее количество циклов                                             | 71                               |  |  |  |  |
| Характеристическое число                                            | 29,7                             |  |  |  |  |
|                                                                     |                                  |  |  |  |  |
| Счетчик моточасов                                                   | 14 ч 49 мин                      |  |  |  |  |
| Моточас последней перегрузки $> 110$ %                              | 14 u 47 Muu                      |  |  |  |  |
| поточае последней перегрузки > 110 %                                | 14 Ч 47 мин                      |  |  |  |  |
| Класс использования по ИСО 4301/1 (ГОСТ 25546-82) U0 (С0)           |                                  |  |  |  |  |
| Коэффициент распределения нагрузок по ИСО 4301/1 (ГОСТ 25546-82) Q3 |                                  |  |  |  |  |
| Группа режима работы крана:                                         |                                  |  |  |  |  |
| по ИСО 4301/1 А1                                                    |                                  |  |  |  |  |
| по ГОСТ 25546-82                                                    | 1K                               |  |  |  |  |
| правила Госгортехнадзора                                            | (几)                              |  |  |  |  |
| Π                                                                   |                                  |  |  |  |  |
| Параметры координатной защиты                                       |                                  |  |  |  |  |
| Поворот влево                                                       | град.                            |  |  |  |  |
| Поворот вправо                                                      | град.                            |  |  |  |  |
| Критичный вылет м                                                   |                                  |  |  |  |  |
| Критичный угол град.                                                |                                  |  |  |  |  |
| Потолокм                                                            |                                  |  |  |  |  |
| Введенные ограничения - ОТСУТСТВУЮТ                                 |                                  |  |  |  |  |
| Г Просмотр F10 Выход                                                |                                  |  |  |  |  |

Рисунок 4 - Вид окна "Просмотр ресурса и координатной защиты" (версии "1" "черного

#### 4.3.2 Окно "Просмотр хронологии последних часов работы крана"

Внешний вид окна для "черного ящика" версии "0" с данными, приведенными для примера, показан на рисунке 5.

#### Примечания

10Печать

1 Окно для "черного ящика" версии "1" имеет аналогичный вид, за исключением последних двух строк. Отличия заключаются в номере отображаемой версии "черного ящика" ("1"), количестве записей (1111) и ограничения по лимиту справа (1110).

2 Версия ("0", "1" ...) "черного ящика" указана во всех (за исключением последней) ячейках массива строки "Метка записи".

3 В последней ячейке массива строки "Метка записи" указывается признак последней записи - метка 255.

| Íiìåð èñõiäíiãi áëiêà                                           | 917                                                                     | 918      | 919      | 920      | 921      | 922      |
|-----------------------------------------------------------------|-------------------------------------------------------------------------|----------|----------|----------|----------|----------|
| Âðåìÿ, ÷. ìин. ñ                                                | ððåìÿ, ÷. ìин. ñ 10 34 20                                               |          | 10 35 00 | 10 35 10 | 10 35 20 | 10 35 30 |
| Длина стрелы L, ì                                               | 13.1                                                                    | 13.1     | 13.1     | 13.02    | 13.10    | 13.16    |
| Íàêëîí ñòðåëû, α, ãðàä.                                         | 70.1                                                                    | 70.1     | 70.1     | 70.1     | 70.1     | 70.1     |
| Äàâëåíèå Đ, êãñ/ñì                                              | 143.1                                                                   | 143.1    | 143.1    | 143.1    | 143.1    | 143.1    |
| Àçèìóò, ãðàä.                                                   | 203                                                                     | 203      | 203      | 203      | 203      | 203      |
| Âûëåò R, ì                                                      | 2,50                                                                    | 2,50     | 2,50     | 2,51     | 2,55     | 2,59     |
| Ìàññà ãðóçà Q, ò                                                | 1.03                                                                    | 1.03     | 1.03     | 1.03     | 1.03     | 1.03     |
| Äèñêð. âõîäû, BIN                                               | 00000001                                                                | 00000001 | 00000001 | 00000001 | 00000001 | 00000001 |
| Âûõîäíûå ðåëå, BIN                                              | 11111111                                                                | 11111111 | 11111111 | 11111111 | 11111111 | 11111111 |
| Запасовка, режим                                                | 4 0                                                                     | 4 0      | 4 0      | 4 0      | 4 0      | 4 0      |
| Ограничения, BIN                                                | 00000000                                                                | 00000000 | 00000000 | 00000000 | 00000000 | 00000000 |
| Загрузка М, %                                                   | 12                                                                      | 12       | 12       | 12       | 13       | 13       |
| Код ошибки                                                      | E00                                                                     | E00      | E00      | E00      | E00      | E00      |
| Контр. сумма Норма                                              |                                                                         | Норма    | Норма    | Норма    | Норма    | Норма    |
| Метка записи                                                    | 0                                                                       | 0        | 0        | 0        | 0        | 255      |
| Лимит Лево = 0 М >= 0 % Кол. зап. = 1114 øò. Ëèièò Їðàâî = 1113 |                                                                         |          |          |          |          |          |
| 1Идти к 2ЛимитМ                                                 | 1Идти к 2ЛимитМ 3ЛимитЛ 4ЛимитП 5Г M(t) 6Г α(t) 7Г R(t) 8Г L(t) 9Г Сумм |          |          |          |          |          |

#### Используйте клавиши Fx, Ctrl/Fx, Home, End, Page Up, Page Down, ←, →, Esc.

Рисунок 5 - Вид окна "Просмотр хронологии последних часов работы крана"

В окно выводятся блоки телеметрической информации, в которых зафиксирована информация о включениях механизмов крана, текущих параметрах и длительности операций, выполненных краном в течение последних часов работы крана.

В БТП записывается 1114 и 1111 блоков телеметрической информации соответственно для "черного ящика" версий "0" и "1". Программа, анализируя файл BLACKBOX.BIN, ищет по метке 255 последний блок телеметрической информации из записанных в БТП. Если при анализе не обнаруживается аномального расположения значения меток, то блок с меткой 255 записывается в последнюю ячейку входного массива размером 1114 (1111 для "черного ящика" версии "1") элементов<u>1</u>, а вся остальная информация "разворачивается" перед этим блоком.

Для просмотра информации, последней в хронологии работы крана, необходимо переместить окно просмотра в конец**2**.

Если при анализе обнаруживается аномальное расположение и значения меток, то блоки телеметрической информации переписываются во входной массив в том же порядке, как они были записаны в БТП с выдачей предупреждающего сообщения.

Для локализации места анализа имеется возможность делать выборки<sup>3</sup> из входного массива данных. Для этого нужно задать минимальное (команда ЛИМИТ Л - левый) и максимальное значение индекса (команда ЛИМИТ П - правый) элементов входного массива данных, а также минимальное значение величины загрузки крана (команда ЛИМИТ М - момент).

Программа обеспечивает возможность просмотра, как в виде таблиц, так и в виде графика изменения заданного параметра от времени.

Краткое описание команд окна "Просмотр хронологии ... ":

- Ноте (начало), End (конец), Page Up (страница вверх), Page Down (страница вниз), ← (смещение на 1), → 4 перемещают окно просмотра по выборке;

- Еsc выводит окно "Просмотр ресурса и координатной защиты" (п. 4.2);
- F1 перемещает окно просмотра к блоку с заданным номером;
- F2 задаёт минимальное значения загрузки<u>5;</u>
- F3 (ЛИМИТ Л) задаёт минимальное значения индекса блока в выборке;
- F4 (ЛИМИТ П) задает максимальное значения индекса блока в выборке;
- F5 выводит график зависимости загрузки крана М от времени t на дисплей;
- F6 выводит график зависимости наклона стрелы α от времени t на дисплей;
- F7 выводит график зависимости вылета стрелы R от времени t на дисплей;
- F8 выводит график зависимости длины стрелы L от времени t на дисплей;
- F9 выводит четыре предыдущих графика в совмещённом виде на дисплей;

- F10 распечатывает на принтере содержимое окна "Просмотр ресурса и координатной защиты" и содержимое заданной пользователем выборки из окна "Просмотр хронологии последних часов работы крана" в текстовом виде<u>6</u>.

- Ctrl/F5 выводит график зависимости загрузки крана М от времени t на принтер;

- Ctrl/F6 выводит график зависимости наклона стрелы α от времени t на принтер;
- Ctrl/F7 выводит график зависимости вылета стрелы R от времени t на принтер;
- Ctrl/F8 выводит график зависимости длины стрелы L от времени t на принтер.

Примечание - Короткие вертикальные линии, идущие вниз от оси времени t графика, являются метками подачи напряжения питания бортсети на ОНК.

#### 4.4 Справочная информация (Расшифровка кодов)

**<sup>⊥</sup>** Элементы этого массива пронумерованы от 0 до 1113.

**<sup>≧</sup>** Команда End.

ЗВыборка - это набор элементов, удовлетворяющих заданным критериям.

<sup>4</sup> Для выдачи этих команд необходимо нажать соответствующую клавишу клавиатуры ПК.

<sup>&</sup>lt;sup>5</sup> В выборку отбираются блоки с загрузкой М, превышающей задаваемую пользователем величину.

## 4.4.1 Дискретные входы

| Код      | Концевик Обозначение              |        |  |
|----------|-----------------------------------|--------|--|
| 00000001 | ограничения подъема крюка*        | ОРК    |  |
| 00000010 | полностью вдвинутой стрелы (КВД)* | КВД    |  |
| 00000100 | опускания стрелы                  | LUP    |  |
| 00001000 | подъема стрелы                    | LDOWN  |  |
| 00010000 | подъема груза                     | QUP    |  |
| 00100000 | телескопирования груза*           | TELEUP |  |
| 01000000 | поворота влево                    | LTURN  |  |
| 10000000 | поворота вправо                   | RTURN  |  |
|          | -                                 |        |  |

Таблица 1 - Расшифровка кодов дискретных входов

Примечания

- 1 Активный уровень на входе "0" или "1" (в зависимости от типа крана)
- 2 Количество и тип применяемых концевиков определяется типом крана.
- Концевики, отмеченные знаком "\*", используются во всех модификациях ОНК-140

#### 4.4.2 Выходные реле (Дискретные выходы)

| Таблица 2 - | <ul> <li>Расшифровка</li> </ul> | кодов выходных | реле (диск | ретные выходы) |
|-------------|---------------------------------|----------------|------------|----------------|
|-------------|---------------------------------|----------------|------------|----------------|

| Код                                                                      | Реле                                             |  |  |
|--------------------------------------------------------------------------|--------------------------------------------------|--|--|
| 0000001                                                                  | координатной защиты∗                             |  |  |
| 0000010                                                                  | поворота вправо                                  |  |  |
| 00000100                                                                 | поворота влево                                   |  |  |
| 00001000                                                                 | выдвижения стрелы                                |  |  |
| 00010000                                                                 | втягивание стрелы                                |  |  |
| 00100000                                                                 | подъема стрелы                                   |  |  |
| 0100000                                                                  | опускания стрелы                                 |  |  |
| 1000000                                                                  | основной защиты ("Стоп" - запрет всех движений)* |  |  |
|                                                                          |                                                  |  |  |
| Примечания                                                               |                                                  |  |  |
| 1 Активный уровень на выходе: "1" - движение разрешено (реле сработало); |                                                  |  |  |
| "0" - движение запрещено.                                                |                                                  |  |  |
| 2 Реле, отмеченные знаком "*", используются во всех модификациях ОНК-140 |                                                  |  |  |

# 4.4.3 Введенные и сработавшие ограничения

| Код         | Ограничение ("1" - активный уровень) |                |
|-------------|--------------------------------------|----------------|
| ограничения | введено                              | сработало      |
| 0000001     | Поворот вправо                       |                |
| 00000010    | Поворот влево                        |                |
| 00000100    | Стена                                |                |
| 00001000    | Потолок                              |                |
| 00010000    |                                      | Поворот вправо |
| 00100000    |                                      | Поворот влево  |
| 0100000     |                                      | Стена          |
| 1000000     |                                      | Потолок        |

Таблица 3 - Расшифровка кодов введенных и сработавших ограничений

# 4.4.4 Классификатор отказов САИ-1

| Код отказа |      |     | Вероятная причина |                                                      |
|------------|------|-----|-------------------|------------------------------------------------------|
| ОНК2       | ОНК2 | MC2 | MC1               | неисправности                                        |
| 0          | 0    | 0   | 1                 | Сбой ЕЕДАТА                                          |
| 0          | 0    | 1   | 0                 | ОНК не сбрасывается                                  |
| 0          | 0    | 1   | 1                 | АСК ≠ 0 при записи Контрольного байта записи в ОНК   |
| 0          | 1    | 0   | 0                 | АСК ≠ 0 при записи начального адреса в ОНК           |
| 0          | 1    | 0   | 1                 | АСК ≠ 0 при записи конечного адреса в ОНК            |
| 0          | 1    | 1   | 0                 | АСК ≠ 0 при записи Контрольного байта чтения в ОНК   |
| 0          | 1    | 1   | 1                 | САИ-1 не сбрасывается                                |
| 1          | 0    | 0   | 0                 | АСК ≠ 0 при записи Контрольного байта записи в САИ-1 |
| 1          | 0    | 0   | 1                 | АСК ≠ 0 при записи начального адреса в САИ-1         |
| 1          | 0    | 1   | 0                 | АСК ≠ 0 при записи конечного адреса в САИ-1          |
| 1          | 0    | 1   | 1                 | АСК ≠ 0 при записи Контрольного байта чтения в САИ-1 |
| 1          | 1    | 0   | 0                 | SD ≠ 1 при формировании СТОПа в САИ-1                |
| 1          | 1    | 0   | 1                 | SD ≠ 1 при формировании СТОПа в ОНК                  |
| 1          | 1    | 1   | 0                 | САИ-1 ≠ ОНК                                          |

Таблица 4 - Расшифровка кодов отказов считывателя

#### По вопросам продаж и поддержки обращайтесь:

Архангельск +7 (8182) 45-71-35 Астана +7 (7172) 69-68-15 Астрахань +7 (8512) 99-46-80 Барнаул +7 (3852) 37-96-76 Белгород +7 (4722) 20-58-80 Брянск +7 (4832) 32-17-25 Владивосток +7 (4232) 49-26-85 Владимир +7 (4922) 49-51-33 Волгоград +7 (8442) 45-94-42 Воронеж +7 (4732) 12-26-70 Екатеринбург +7 (343) 302-14-75 Иваново +7 (4932) 70-02-95 Ижевск +7 (3412) 20-90-75 Иркутск +7 (3952) 56-24-09 Йошкар-Ола +7 (8362) 38-66-61 Казань +7 (843) 207-19-05

Калининград +7 (4012) 72-21-36 Калуга +7 (4842) 33-35-03 Кемерово +7 (3842) 21-56-70 Киров +7 (8332) 20-58-70 Краснодар +7 (861) 238-86-59 Красноярск +7 (391) 989-82-67 Курск +7 (4712) 23-80-45 Липецк +7 (4712) 20-01-75 Магнитогорск +7 (3519) 51-02-81 Москва +7 (499) 404-24-72 Мурманск +7 (8152) 65-52-70 Наб.Челны +7 (8552) 91-01-32 Ниж.Новгород +7 (831) 200-34-65 Нижневартовск +7 (3466) 48-22-23 Нижнекамск +7 (8555) 24-47-85 Новороссийск +7 (8617) 30-82-64 Новосибирск +7 (383) 235-95-48 Омск +7 (381) 299-16-70 Орел +7 (4862) 22-23-86 Оренбург +7 (3532) 48-64-35 Пенза +7 (8412) 23-52-98 Первоуральск +7 (3439) 26-01-18 Пермь +7 (342) 233-81-65 Ростов-на-Дону +7 (863) 309-14-65 Рязань +7 (4912) 77-61-95 Самара +7 (846) 219-28-25 Санкт-Петербург +7 (812) 660-57-09 Саранск +7 (8342) 22-95-16 Саратов +7 (845) 239-86-35 Смоленск +7 (4812) 51-55-32

Сочи +7 (862) 279-22-65 Ставрополь +7 (8652) 57-76-63 Сургут +7 (3462) 77-96-35 Сызрань +7 (8464) 33-50-64 Сыктывкар +7 (8212) 28-83-02 Тверь +7 (4822) 39-50-56 Томск +7 (3822) 48-95-05 Тула +7 (4872) 44-05-30 Тюмень +7 (3452) 56-94-75 Ульяновск +7 (8422) 42-51-95 Уфа +7 (347) 258-82-65 Хабаровск +7 (421) 292-95-69 Чебоксары +7 (8352) 28-50-89 Челябинск +7 (351) 277-89-65 Череповец +7 (8202) 49-07-18 Ярославль +7 (4852) 67-02-35

#### сайт: aemz.pro-solution.ru | эл. почта: azm@pro-solution.ru телефон: 8 800 511 88 70